Staefa Smart II AX Driver User Guide

# Saefa Smart II Driver User Guide

## **Table of Contents**

| Requirements.1Quick Start3Configure Staefa Network3Add a StaefaNetwork3Add a Staefa Devices5Create Staefa Proxy Point7Staefa View10Staefa Device Manager10Staefa Point Manager11Licensing.13 | Installation              | 1  |
|----------------------------------------------------------------------------------------------------|---------------------------|----|
| Quick Start3Configure Staefa Network3Add a Staefa Network3Add a Staefa Devices5Create Staefa Proxy Point7Staefa View10Staefa Device Manager10Staefa Point Manager11Licensing13               | Requirements              | 1  |
| Configure Staefa Network3Add a StaefaNetwork3Add a Staefa Devices5Create Staefa Proxy Point7Staefa View10Staefa Device Manager10Staefa Point Manager11Licensing13                            | Quick Start               |    |
| Add a StaefaNetwork3Add a Staefa Devices5Create Staefa Proxy Point7Staefa View10Staefa Device Manager10Staefa Point Manager11Licensing13                                                     | Configure Staefa Network  | 3  |
| Add a Staefa Devices5Create Staefa Proxy Point7Staefa View10Staefa Device Manager10Staefa Point Manager11Licensing13                                                                         | Add a StaefaNetwork       |    |
| Create Staefa Proxy Point                                                                                                    | Add a Staefa Devices      |    |
| Staefa View.10Staefa Device Manager10Staefa Point Manager11Licensing.13                                                                                                    | Create Staefa Proxy Point | 7  |
| Staefa Device Manager                                                                                                    | Staefa View               |    |
| Staefa Point Manager                                                                                                    | Staefa Device Manager     | 10 |
| Licensing13                                                                                                    | Staefa Point Manager      |    |
|                                                                                                    | Licensing                 |    |

## Installation

To use the Niagara AX *ifcStaefa* driver, from your PC, use the Niagara Workbench 3.*n.nn* installed with the "installation tool" option (checkbox "This instance of Workbench will be used as an installation tool"). This option installs the needed distribution files (*.dist* files) for commissioning various models of remote JACE platforms. The dist files are located under your Niagara install folder in various revision-named subfolders under the "sw" folder.

When installing Workbench on your PC, you should also select the *ifcStaefa* module.

Apart from installing the 3.*n.nn* version of the Niagara distribution files in the JACE, make sure to install the *ifcStaefa* module too (if not already present, or upgrade if an older revision). For more details, see "About the Commissioning Wizard" in the JACE Niagara AX Install and Startup Guide.

Following this, the station is now ready for Staefa software integration, as described in the rest of this document.

## Requirements

The requirement for the Staefa integration as below:

- JACE 2/ JACE 4, JACE 5, JACE 6 or JACE 7.
- Staefa SM2 AETI-485/TTL.
- Niagara Ax 3.4.5x or higher.

**Note:** Without the Staefa SM2 AETI-485 the communication will not work at all. To get the Staefa SM2 AETI-485/TTL device you can contact at <u>cbdaei@atkinsonel.com</u>

Devices Tested

• Smart2 DDC

- Smart2 FNC
- Smart2 HTP
- Smart2 MUX
- Smart2 VAV

# 2

## **Quick Start**

This section provides a collection of procedures to use the NiagaraAX Stafea drivers to build networks of devices with proxy points and other components. Like other NiagaraAX drivers, you can do most configuration from special "manager" views and property sheets using Workbench.

- "Configure the Staefa network"
- "Add Staefa devices"
- "Create Staefa proxy points"

#### **Configure Staefa Network**

To add and configure a Staefa network, perform the following main tasks:

- Add the Staefa network, as needed:
  - Add a StaefaNetwork
  - Review network-level Staefa configuration

#### Add a StaefaNetwork

#### To add a StaefaNetwork in the station

Use the following procedure to add a StaefaNetwork component under the station's Drivers container.

Note : If the host JACE has multiple RS-485 ports to be used for client access of Staefa networks, add one StaefaNetwork for each physical port. Note that for each StaefaNetwork, you must Configure the serial port parameters and transmission mode.

To add a StaefaNetwork in the station:

Double-click the station's **Drivers** container, to bring up the **Driver Manager**.

- Click the New button to bring up the New network dialog. For more details, see "Driver Manager New and Edit" in the *Drivers Guide*.
- Select "Staefa Network," number to add: 1 (or more if multiple networks) and click **OK**. This brings up a dialog to name the network(s).
- Click **OK** to add the StaefaNetwork(s) to the station. You should have a StaefaNetwork named "StaefaNetwork" (or whatever you named it), under your Drivers folder, initially showing a status of "{fault}" and enabled as "true."

After you Configure the serial port parameters and transmission mode, status should change to "{ok}".

#### Configure the serial port parameters and transmission mode

In the StaefaNetwork property sheet for each network, you must set the serial port configuration to match the serial communications parameters used by other Staefa devices on the network.

#### To set the serial port parameters

To set the serial port parameters and mode for a StaefaNetwork:

Right-click the StaefaNetwork and select Views > Property Sheet.

The **Property Sheet** appears.

Scroll down and expand the **Serial Port Config** slot.

Set the properties for the JACE serial port used, where defaults are:

- Port Name: none Enter the JACE port plan to being used, like COM2 or COM3.
- Baud Rate: Baud1200 valid baud rate is baud300, baud1200.
- Data Bits: Data Bits8 always Bits 8 and cannot be change.
- Stop Bits: Stop Bit1 always Bits1 and cannot be change.
- Parity: none Always none and cannot be change.
- Flow Control Mode: none not support and it cannot be change.

## Note : You must determine the setup of the Staefa serial network to correctly set the baud rate, data bits, stop bits, parity, and flow control settings.

Click the **Save** button.

#### Add a Staefa Devices

After adding a Staefa network, you can use the network's default "device manager" view to add the appropriate Staefa devices.

**Note:** You need the address information for each Stafea device you are adding, for this procedure, as well as for later procedures to add proxy points under devices.

#### To add a Staefa device in the network

Use the following procedure to add the correct type of Staefa device in the network. To add a Stafea device:

 In the Nav tree or in the Driver Manager view, double-click the Staefa Network, to bring up the device manager (Staefa Device Manager) all of these device manager views operate in a similar fashion.

#### To add a Staefa device in the network manualy

Note: For general device manager information, see the "About the Device Manager" section in the Drivers Guide.

- Click the **New** button to bring up the **New** device dialog.
- Select for Type to Add (Smart2 Ddc, Smart 2 Fnc, Smart 2 Htp, Smart 2 Mux and Smart 2 Vav) and number to add: 1 (or more, if multiple) and click **OK**.

This brings up a dialog to name the device(s), enter Staefa device address. Any Staefa*Device* needs the unique Stafea address valid is (0—238).

• Click **OK** to add the client device(s) to the network.

You should see the device(s) listed in the Staefa device manager view, showing a status of "{ok}" and enabled as "true."

If a device shows "down" check the configuration of the network and/or the device addresses. You can simply double-click a device in the device manager to review settings in an **Edit** dialog, identical to the **New** dialog when you added it.

After making any address changes, click **Save**, then right-click the device and select **Actions > Ping**.

| 12                                       |                                                       | X                           |
|------------------------------------------|-------------------------------------------------------|-----------------------------|
| File Edit Search Bookmarks Tools         | Window Manager Help                                   |                             |
| (⇒ · ⇒ · (t · □ · 5)                     | ≱• 🔚 🗟 🕼   🐰 ြь 🛍 🖕 🗙   ∽ ∽   🗭 🗞 🗊 🗖 🚧 📀 🦿           | \$ C                        |
| 具 192.168.20.127 (test) 🛛 😽 Station (tes | 冒 Config  📽 Drivers 📽 StaefaNetwork                   | 🍬 Staefa Device Manager 👻   |
| - 🖹 Nav                                  | Database                                              | 1 objects                   |
| 🗅 🖂 🚳 My Network                         | Name Type Exts Address Firmware Poll Frequency Stat   | tus Health 🛱                |
|                                          | Smart2Ddc Smart2 Ddc 🌑 1 DDC 2.2 4-20-94 Normal {ok}  | Ok [22-Jul-10 11:02 AM MYT] |
| 📄 🚍 Platform 🔄                           |                                                       |                             |
| Application Director                     |                                                       |                             |
| DDNS Configuration                       |                                                       |                             |
| Dialup Configuration                     |                                                       |                             |
|                                          |                                                       |                             |
| GPPS Modern Configuration                |                                                       |                             |
|                                          |                                                       |                             |
|                                          | は 温 New Carl                                          |                             |
| Platform Administration                  |                                                       |                             |
| Sedona Manager                           |                                                       |                             |
| Software Manager                         | Number to Add 1                                       |                             |
| 💿 Station Copier                         |                                                       |                             |
| TCP/IP Configuration                     |                                                       |                             |
| 🕀 🖃 Remote File System                   |                                                       |                             |
| 🖃 🐺 Station (test)                       |                                                       |                             |
| E E Config                               |                                                       |                             |
| ⊕ Gervices                               |                                                       |                             |
|                                          |                                                       |                             |
| H ~ · · · · · · · · · · · · · · · ·      |                                                       |                             |
|                                          |                                                       |                             |
| E the History                            |                                                       |                             |
| + _ 192,168,20,129                       |                                                       |                             |
| + 192.168.20.200                         |                                                       |                             |
| ⊕ □ 192.168.20.201                       | • · · · · · · · · · · · · · · · · · · ·               | Þ                           |
| ⊕ 204.11.184.148                         | 🛱 New Folder                                          | 🗅 0dd 🔛 Match               |
| 후 🗖 82 198 109 26 (Escambron)            | 🦗 new rolder 🛛 🖓 New 🔤 cuit 🔤 Big biscover 🚺 🚫 cancei | - Ann Calilarin             |
| New: Create new objects                  |                                                       |                             |

To add a Staefa device in the network by discover

- Click the **Discover** button to bring up the **New** device dialog.
- Select for Type to Add (Smart2 Ddc, Smart 2 Fnc, Smart 2 Htp, Smart 2 Mux and Smart 2 Vav) and number to add: 1 (or more, if multiple) and click **OK**.
- Set the Start Address and Stop Address to scan the live devices in the network. Any Staefa*Device* needs the unique Stafea address valid is (0—238).
- Click button OK to start Discover the device.
- If any devices is a live and giving a response while discovering in progress the device will automatically added at the Discovered table.

- Select the device at the Discovered table or use drag and drop from the Discovered table to
  Database table and this will automatically bring up the new Dialog, this is commonly done for reediting items like data addresses, names, or facets.
  - Click **OK** to add the Staefa device(s) to the network.

You should see the device(s) listed in the Staefa device manager view, showing a status of "{ok}" and enabled as "true."

If a device shows "down" check the configuration of the network and/or the device addresses. You can simply double-click a device in the device manager to review settings in an **Edit** dialog, identical to the **New** dialog when you added it.

After making any address changes, click **Save**, then right-click the device and select **Actions > Ping**.

| *                                      |      |             |               |         |             |                 |               |         |                           |
|----------------------------------------|------|-------------|---------------|---------|-------------|-----------------|---------------|---------|---------------------------|
| File Edit Search Bookmarks To          | ols  | Window Man  | ager Help     |         |             |                 |               |         |                           |
| (= • =) • ⓒ • □ • ो 🔓 🛣 🛃              | 1    | <b></b>     | 3 X C         | 6       | <b>b</b> ×  | ର ଲା 💭 କୃ       | D 🖬 🖪 🛤       | 😮 e     | e e                       |
| 🖳 192.168.20.127 (test) 🛛 😽 Station (I | est) | 🛛 🗏 Config  | Crivers 🕯     |         | taefaNetwor | k               |               |         | 🏹 Staefa Device Manager 👻 |
| 🔹 📉 Nav                                |      | 🚺 🔦 Staefa  | Learn Devices |         |             |                 |               | ,       |                           |
| 🗋 🖂 🚯 My Network                       | ┓    | Discovered  | _             | -       | _           | _               | _             | _       | 1 objects                 |
|                                        |      | Device Type | Address       | Firmw   | are         |                 |               |         | T objects<br>₽            |
|                                        |      | Smart2Ddc   | 1             | DDC 2.: | 2 4-20-94   |                 |               |         |                           |
| DDNS Configuration                     |      |             |               |         |             |                 |               |         |                           |
| Dialup Configuration                   |      |             |               |         |             |                 |               |         |                           |
| ල්ල් Distribution File Installer       |      |             |               |         |             |                 |               |         |                           |
| File Transfer Client                   |      |             |               | N       |             |                 |               |         |                           |
| GPRS Modem Configuration               |      |             |               | 3       |             |                 |               |         |                           |
|                                        |      |             |               |         |             |                 |               |         |                           |
|                                        |      |             |               |         |             |                 |               |         |                           |
| Sedona Manager                         |      |             |               |         |             |                 |               |         |                           |
| Software Manager                       |      |             |               | _       |             | ***             |               |         |                           |
| 💿 Station Copier                       |      | Database    | Trees         | Facha   |             | P               | Dell C        | Chalman | 1 objects                 |
| CP/IP Configuration                    |      | Name        | Separt2 Dela  | EXCS    | Address     | Firmware        | Normal        | Status  | Health IV                 |
| 🛨 🚍 Remote File System                 |      | inart2Duc   | Smartz Duc    | V       | 1           | DDC 2.2 4-20-94 | Normal        | (UK)    | OK[22-JUHIO II:07 AMIMIT] |
| E 😺 Station (test)                     | Ξ    |             |               |         |             |                 |               |         |                           |
| Er 🚍 Coning                            |      |             |               |         |             |                 |               |         |                           |
|                                        |      |             |               |         |             |                 |               |         |                           |
|                                        |      |             |               |         |             |                 |               |         |                           |
| 🗉 🖙 StaefaNetwork                      |      |             |               |         |             |                 |               |         |                           |
| 🕂 🚍 Files                              |      |             |               |         |             |                 |               |         |                           |
| 🕂 🕰 History                            |      |             |               |         |             |                 |               |         |                           |
| ⊕ 192.168.20.129                       |      |             |               |         |             |                 |               |         |                           |
| ⊕ 192.168.20.200                       |      |             |               | _       |             | 111             |               |         |                           |
| + 192.168.20.201                       |      |             |               |         | _           |                 | 10-           | _       |                           |
| H 0 82 198 109 26 (Escambrop)          | -    | 💭 New       | Folder        | 🗋 Nev   | v 🛛 📝 E     | dit 📋 🛱 Disco   | ver 📗 🔕 Cance | el 🖓    | Add 🛛 🚔 Match             |
|                                        |      |             |               |         |             |                 |               |         | ()                        |
|                                        | -    |             |               | _       |             |                 |               |         |                           |

#### **Create Staefa Proxy Point**

As with device objects in other drivers, each Staefa device has a **Points** extension that serves as the container for proxy points. The default view for any Points extension is the Point Manager (and in this case, the "**Staefa Client Point Manager**". You use it to add Staefa proxy points under any Staefa device.

**Note:** Unlike the point managers in many other drivers, the **Staefa Point Manager** does not offer a "Learn mode" with a **Discover** button and pane. However it will automatically display the entire point at the Discover table when you are selecting the Staefa Point Manager.

#### To add Staefa proxy points

Once a Staefa device is added, you can add proxy points to read and write data. If programming online (and the device shows a status of "{ok}"), you can get statuses and values back immediately, to help determine if point configuration is correct. Use the following procedure:

To create Staefa proxy points in a device:

■ In the **Device Manager**, in the **Exts** column, double-click the Points icon <sup>®</sup> in the row representing the device you wish to create proxy points.

This brings up the Staefa Point Manager.

- To add the Staefa Proxy point simply select from the discover table, you can select from the discover folder like "general, Input, Output, Loop and etc. (Latter applies only if selecting type: Numeric Point or Numeric Writable).
- Click **OK** to add the proxy point(s) to the Points extension (or to the current points folder), where each shows as a row in the point manager.

If addressed correctly, each point should have a status of "{ok}" with a polled value displayed.

- If a point shows a "{fault}" status, check its ProxyExt "Fault Cause" property value, which typically includes a error string, such as "Read fault: illegal data address". In such a case, re-check the address in the point against the documented address for the data item.
- Continue to add proxy points as needed under the **Points** extension of each Staefa device. As needed, double-click one or more existing points for the **Edit** dialog, similar to the **New** dialog used to create the points. This is commonly done for re-editing items like data addresses, names, or facets.

#### NIAGARA AX STAEFA USER GUIDE

| *                                      |      |                     |               |                     |                    |                          |
|----------------------------------------|------|---------------------|---------------|---------------------|--------------------|--------------------------|
| File Edit Search Bookmarks To          | ols  | Window Manager H    | lelp          |                     |                    |                          |
| (⇔ • ⇒ • ⓒ • 🔲 • 🚳 🏠 🛃                 | וו   | 🖻 • 🔚 🗟 🕞  🛛        | <u>66</u> ;   | K N N 🗐 🕈           |                    |                          |
| 🖳 192.168.20.127 (test) 🛛 😾 Station (l | test | ) 🗏 Config 📽 Driv   | ers 🖓 Staefa  | Network 🔡 Smart2Ddc | o Points           | 👧 Staefa Point Manager 👻 |
| - X Nav                                |      |                     |               |                     |                    | » 🗙                      |
| 🗋 🖂 💽 My Network                       | ┓    | Discovered          | _             | _                   | _                  | 35 objects               |
|                                        |      | Available           |               |                     |                    | 33 0BJCC3                |
|                                        |      |                     |               |                     |                    |                          |
| DDNS Configuration                     |      | Digital Out0        |               |                     |                    |                          |
| Dialup Configuration                   |      | Digital Out1        |               |                     |                    |                          |
| A Distribution File Installer          |      | Digital Out2        |               |                     |                    | E                        |
| File Transfer Client                   |      | Digital Out3        |               |                     |                    |                          |
| GPRS Modem Configuration               |      | Digital Out4        |               |                     |                    |                          |
| A Lexicon Installer                    |      | Digital Out5        |               |                     |                    |                          |
| 📕 License Manager                      |      | Analog Out1         | w l           |                     |                    |                          |
| 🛛 🗐 Platform Administration            |      |                     |               | ***                 |                    |                          |
| Sedona Manager                         |      | Database            | -             | _                   |                    | 88 objects               |
| Software Manager                       |      | Name                | Туре          | Out                 | Tuning Policy Name |                          |
| Q Station Copier                       |      | localMode           | Boolean Point | false {ok}          | defaultPolicy      | A                        |
| CP/IP Configuration                    |      | pollInProcess       | Boolean Point | false {ok}          | defaultPolicy      | Ξ                        |
| E Remote File System                   | _    | applicationInManual | Boolean Point | false {ok}          | defaultPolicy      |                          |
|                                        | Ξ    | pollCount           | Numeric Point | 2737.0 {ok}         | defaultPolicy      |                          |
| Er 📑 Coning                            |      |                     | Numeric Point | 0.0 {ok}            | defaultPolicy      |                          |
| E Ca Drivers                           |      | O offlineTimer      | Enum Point    | Inactive {ok}       | defaultPolicy      |                          |
|                                        |      | o controlGroup      | Numeric Point | 240.0 {ok}          | defaultPolicy      |                          |
|                                        |      | o input0            | Numeric Point | 49.5 {ok}           | defaultPolicy      |                          |
| + 🖃 Files                              |      | input1              | Numeric Point | -52.2 {ok}          | defaultPolicy      |                          |
| 🛨 🕰 History                            |      | o input2            | Numeric Point | nan {ok}            | defaultPolicy      |                          |
| ⊕ □ 192.168.20.129                     |      | o input3            | Numeric Point | 0.0 {ok}            | defaultPolicy      |                          |
| ⊕ ➡ ➡ 192.168.20.200                   |      | input4              | Numeric Point | 211.4 {ok}          | defaultPolicy      |                          |
| 🛨 🔜 192.168.20.201                     |      | O input5            | Numeric Point | 0.0 {ok}            | defaultPolicy      |                          |
| E - 204.11.184.148                     |      |                     |               | Edit 🗘              | bhA                |                          |
| 🖙 🗆 82 198 109 26 (Escambron)          |      |                     |               |                     |                    |                          |
|                                        |      |                     |               |                     |                    | <b>O</b>                 |

## **Staefa View**

- Staefa Device Manager
- Staefas Point Manager

#### **Staefa Device Manager**

The Staefa Device Manager is the default view when you double-click on a Staefa Network in the Nav tree. This manager view provides a quick and easy way to display.

The Staefa Device Manager is a table-based view, where each row represents a unique device. When building a network in the station, you use this view to create, edit, and delete device-level components. Below is an example Staefa Device Manager view.

#### NIAGARA AX STAEFA USER GUIDE

| <b>浩</b>                                |               | -                |         |            |               | _              |        |               |                 |
|-----------------------------------------|---------------|------------------|---------|------------|---------------|----------------|--------|---------------|-----------------|
| File Edit Search Bookmarks Tool         | s Window Ma   | nager Help       |         |            |               |                |        |               |                 |
| (⇔ • ⇒ • ℃ • □ • 🖗 🏠 😭                  | 🖻 🖬 🖬         | <b>□</b> ≱   % ₽ | ) 🛍 🖏   | X          | ○             | 0, 🗹 🗄 🚧       | 🙁 🕂    |               |                 |
| 📮 192.168.20.127 (test) 🛛 😽 Station (te | est) 🗏 Config | 📸 Drivers        | 🏝 Stael | faNetwork  |               |                |        | 🏹 Staefa Dev  | vice Manager 👻  |
| 🝷 📉 Nav                                 | Database      |                  |         |            |               |                |        |               | 1 objects       |
| 🗅 🖂 🚯 My Network                        | Name          | Туре             | Exts A  | ddress Fir | mware         | Poll Frequency | Status | Health        | Ę               |
|                                         | 📙 🔜 Smart2Dd  | : Smart2 Ddc     | 1       | DDO        | C 2.2 4-20-94 | Normal         | {ok}   | Ok [22-Jul-10 | 0 11:17 AM MYT] |
| Platform                                | <b>-</b>      |                  |         |            |               |                |        |               |                 |
| Application Director                    |               |                  |         |            |               |                |        |               |                 |
| DDNS Configuration                      |               |                  |         |            |               |                |        |               |                 |
| Dialup Configuration                    |               |                  |         |            |               |                |        |               |                 |
|                                         |               |                  |         |            |               |                |        |               |                 |
| File Transfer Client                    |               |                  |         |            |               |                |        |               |                 |
|                                         | - 1           |                  |         |            |               |                |        |               |                 |
|                                         |               |                  |         |            |               |                |        |               |                 |
| Platform Administration                 |               |                  |         |            |               |                |        |               |                 |
| Sedona Manager                          |               |                  |         |            |               |                |        |               |                 |
| Software Manager                        |               |                  |         |            |               |                |        |               |                 |
| 💮 Station Copier                        | \$            |                  |         |            |               |                |        |               |                 |
| TCP/IP Configuration                    |               |                  |         |            |               |                |        |               |                 |
| 🕀 🖽 Remote File System                  |               |                  |         |            |               |                |        |               |                 |
| 🖃 😾 Station (test)                      | 8             |                  |         |            |               |                |        |               |                 |
| E E Config                              |               |                  |         | 20         |               |                |        |               |                 |
| E Gervices                              |               |                  |         |            |               |                |        |               |                 |
| ⊡ <⊂ in Drivers                         |               |                  |         |            |               |                |        |               |                 |
| H C NiagaraNetwork                      |               |                  |         |            |               |                |        |               |                 |
|                                         |               |                  |         |            |               |                |        |               |                 |
|                                         |               |                  |         |            |               |                |        |               |                 |
| 192.168.20.129                          |               |                  |         |            |               |                |        |               |                 |
| +                                       |               |                  |         |            |               |                |        |               |                 |
|                                         | •             |                  |         |            | 111           |                |        |               | •               |
|                                         |               |                  |         | - I ruta   | AA Direct     |                |        |               | Matel           |
| 🕞 🔲 82 198 109 26 (Escambrop)           | ▼ Ne          | wrolder          | La New  | E Eait     | Disco         | ver 🛛 😺 Lance  | 1 C    | - waa         | Match           |
|                                         |               |                  |         |            |               |                |        |               | 0               |

#### **Staefa Point Manager**

The Staefa Point Manager is the default view when you double-click on a "points" folder (a StaefaPointDeviceExt type folder) under a Smart2Device in the Nav tree. This manager view provides a quick and easy way to display.

The Staefa Point Manager is the default view for any StaefaPointDeviceExt container. The Staefa Point Manager is a table-based view, where each row represents a unique "Point Path" within a device. Below is an example Staefa Point Manager view.

#### NIAGARA AX STAEFA USER GUIDE

| <b>器</b>                               |       | 1000           |                      |                    |                    | - • • × •                |
|----------------------------------------|-------|----------------|----------------------|--------------------|--------------------|--------------------------|
| File Edit Search Bookmarks To          | ols   | Window Man     | ager Help            |                    |                    |                          |
| (⇔ • ⇒ • € • 🔲 • 🚱 🏠 🛃                 | וו    | <b>6</b> - 🔒 🐻 | 🔉 🛛 🖒 🖒 🛰 🗙          | မ က 🖬 🕂            | 2                  |                          |
| 🖳 192.168.20.127 (test) 🛛 💝 Station (1 | test) | ) 🗏 Config     | 📽 Drivers 🖓 StaefaNe | etwork 🛛 📰 Smart2[ | Odc 🏾 🏠 Points     | 👧 Staefa Point Manager 👻 |
| 👻 📉 Nav                                |       |                |                      |                    |                    | » 🔀                      |
| 🗋 🖸 💽 🚺 My Network                     | •     | Discovered     |                      |                    |                    | 4 objects                |
|                                        | -     | Available      |                      |                    |                    | ₽                        |
| Application Director                   |       | 🛨 🛃 General    |                      |                    |                    |                          |
| DDNS Configuration                     |       | 🕂 🔂 Input      |                      |                    |                    |                          |
| 💀 Dialup Configuration                 |       | 🕀 🔂 Output     |                      |                    |                    |                          |
| ල්ලී Distribution File Installer       |       | 🗄 🔀 Loop       |                      |                    |                    |                          |
| 📄 File Transfer Client                 |       |                |                      |                    |                    |                          |
| GPRS Modem Configuration               |       |                |                      | ***                |                    |                          |
|                                        |       | Database       |                      |                    |                    | 88 objects               |
| License Manager                        |       | Name           | Туре                 | Out                | Tuning Policy Name | ₽]                       |
| Sedona Manager                         |       | 🔵 inputBase6   | Numeric Point        | -12.5000 {ok}      | defaultPolicy      |                          |
| Software Manager                       |       | inputBase7     | Numeric Point        | 0.0120 {ok}        | defaultPolicy      |                          |
| Station Copier                         |       | 🕴 🔵 inputGain0 | Numeric Point        | 0.2420 {ok}        | defaultPolicy      |                          |
| TCP/IP Configuration                   |       | 🔵 inputGain1   | Numeric Point        | 0.8630 {ok}        | defaultPolicy      |                          |
| 🕀 🖃 Remote File System                 |       | 🔘 inputGain2   | Numeric Point        | nan {ok}           | defaultPolicy      |                          |
| 🖃 😾 Station (test)                     | Ξ     | 🔵 inputGain3   | Numeric Point        | 1.0000 {ok} 🟑      | defaultPolicy      | E                        |
| 🖻 🛃 Config                             |       | 🔵 inputGain4   | Numeric Point        | 0.9700 {ok}        | defaultPolicy      |                          |
| 🛨 🧬 Services                           |       | 🔵 inputGain5   | Numeric Point        | 1.0000 {ok}        | defaultPolicy      |                          |
| 🖻 🛱 Drivers                            |       | 🔵 inputGain6   | Numeric Point        | 0.2450 {ok}        | defaultPolicy      |                          |
| 🕀 🍋 NiagaraNetwork                     |       | 🔵 inputGain7   | Numeric Point        | 1.0000 {ok}        | defaultPolicy      |                          |
| 💽 🛀 StaefaNetwork                      |       | 🔵 digitalOut0  | Boolean Writable     | On {ok} @ def      | defaultPolicy      |                          |
| E Files                                |       | 🔵 digitalOut1  | Boolean Writable     | On {ok} @ def      | defaultPolicy      |                          |
|                                        |       | 🔵 digitalOut2  | Boolean Writable     | On {ok} @ def      | defaultPolicy      |                          |
| T 2.100.20.129                         |       | 🔵 digitalOut3  | Boolean Writable     | On {ok} @ def      | defaultPolicy      |                          |
|                                        |       | 🔵 digitalOut4  | Boolean Writable     | On {ok} @ def      | defaultPolicy      | •                        |
| + 204.11.184.148                       |       |                |                      |                    |                    |                          |
|                                        | -     |                |                      | Edit               | 🗘 Add              |                          |
|                                        |       |                |                      |                    |                    | 0                        |
|                                        |       |                |                      |                    |                    |                          |

## Licensing

Stafea driver License is running independently from the Tridium license, it has no restriction to run to any of the existing license vendor.

The Stafea license provide 2 hour demo license without the unlock code. After the demo license expired the Staefa Driver communication will stop automatically and will show fault in the Staefa Network level. "ifcStaefa license expired". To extend the demo period user required to restart the station or reboot the JACE.

| 📲 WorkPlace AX                      |                     |                         | _ |            | ×       |
|-------------------------------------|---------------------|-------------------------|---|------------|---------|
| File Edit Search Bookmarks Tools Wi | indow Help          |                         |   |            |         |
| 🖣 • 🕨 • 🔯 • 🛛 • 😂 🐔 🍃               | 🗟 🛈 🔯 • 🗐           | 16 🕞 🕺 D 🖺 D 🗢 🥱 🥐      |   |            |         |
| 🚍 🍓 Station (C4Client) 🗏 Config     | 🕼 Drivers 📲 S       | itaefaNetwork 🤻 License |   | Property ! | Sheet 👻 |
| ▼ 🗄 Nav 🗖                           | KLicense (Staefa Li | cense)                  |   |            |         |
| 🔄 🍰 🛞 🍥 My Network 💌                | 🗆 🔘 Version         | ifcStaefa-3.8.108.2     |   | ]          |         |
| Et Station (C4Client)               | 🗆 🔘 Host Id         | Win-CCAA-AFCF-1D31-79D0 |   | ]          |         |
|                                     | 🗆 🔘 Mode            | 🔘 demo                  |   |            |         |
| E a Services                        | 🗆 🔘 Generated       | 2015-10-10              |   | ]          |         |
| E Orivers                           | 🗆 🔘 Point Limit     | 0                       |   |            |         |
|                                     | 🗆 🔘 Unlock Code     | none                    |   | ]          |         |
|                                     |                     |                         |   |            |         |
|                                     |                     |                         |   |            |         |
|                                     |                     |                         |   |            |         |
| 🚰 🔞 🧕 🗍 ifcStaefa 💌                 | 45                  |                         |   |            |         |
| ⊕. 🗐 StaefaNetwork                  |                     |                         |   |            |         |
| 🗄 급 StaefaDeviceFolder              |                     |                         |   |            |         |
|                                     |                     |                         |   |            |         |
|                                     |                     |                         |   |            |         |
|                                     |                     |                         |   |            |         |
|                                     |                     | Refresh Save            |   |            |         |

To request the license submit the JACE/Web Supervisor host ID, to unlock the driver simply go to the license property action and invoke command "License Update", the dialog "License Update" will appear. Place the unlock code at the "Unlock Code" property. Please take note the license only provide by authorize vendor. If

the signature code is successful enter the property "Mode" will automatically change to "registered" and user is required to restart the station to apply the change.

| 器 WorkPlace AX                                                                                                    |                                      | - |          | ×       |
|----------------------------------------------------------------------------------------------------|--------------------------------------|---|----------|---------|
| File Edit Search Bookmarks Tools Window Help                                                                                                    |                                      |   |          |         |
| 🖣 • 🕨 • 🔯 • 🛛 • 😰 🕋 😫 💿 🛛 🏠 • 🖷                                                                                                    | i 🗋 🕺 D 🖺 D 🗢 🥱 🥐                    |   |          |         |
| 🚍 🎇 Station (C4Client) 🗏 Config 🖷 Drivers 🖷 Sta                                                                                                    | efaNetwork 🤻 License                 |   | Property | Sheet 👻 |
| Image: Nave in the image: Nave in the image: Nave in  | Ctrl+C<br>Ctrl+C<br>Ctrl+D<br>Delete |   |          |         |
| Image: Control of the second second secon | Ctrl+R<br>me<br>efresh Save          |   |          |         |

| 🏦 License Update      | × |
|-----------------------|---|
| Staefa License Config |   |
| 🗆 🔘 Unlock Code       |   |
| Point Limit     O     |   |
| OK Cancel             | ß |

\*\*\*end\*\*\*